## **SmartEvals FAQs**

A list of questions included:

- How do I log in?
- What course sections are evaluated?
- Why can't I see my courses?
- How do I access the departmental results (as a department head)?
- How do I see my results as an instructor?
- What if I'm a department head and an instructor?
- What if I'm an instructor and a student?

# **SmartEvals FAQs**

#### • How do I log in?

Go to <u>www.smartevals.com</u> > Log In Here > search for or scroll down to Texas Tech University > enter your eRaider credentials

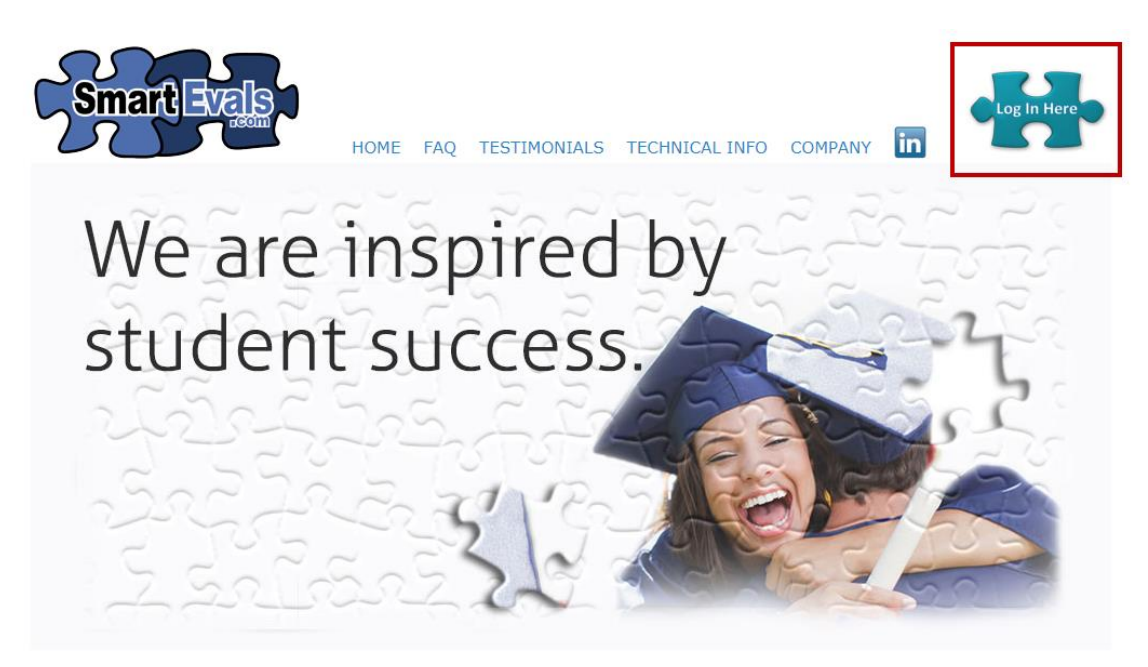

- What course sections are evaluated?
  We evaluate lectures, credit labs, and seminars. We also include additional schedule types specifically requested by departments.
- Why can't I see my courses? We do not publish evaluation data of sections with fewer than 5 students enrolled.

- How do I access the departmental results (as a department head)?
  - Once you log in . . .

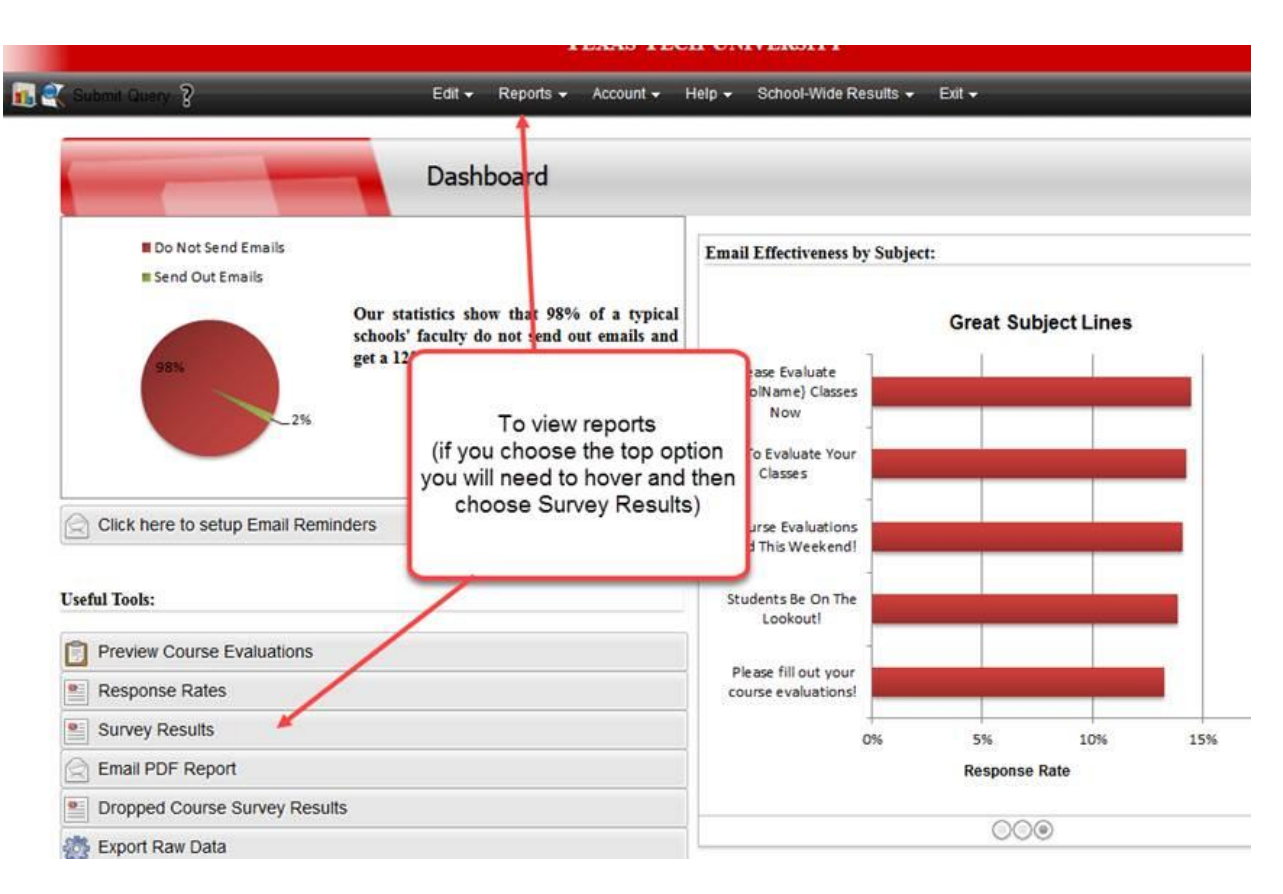

## • How do I see my results as an instructor?

• Once you log in to SmartEvals.com . . .

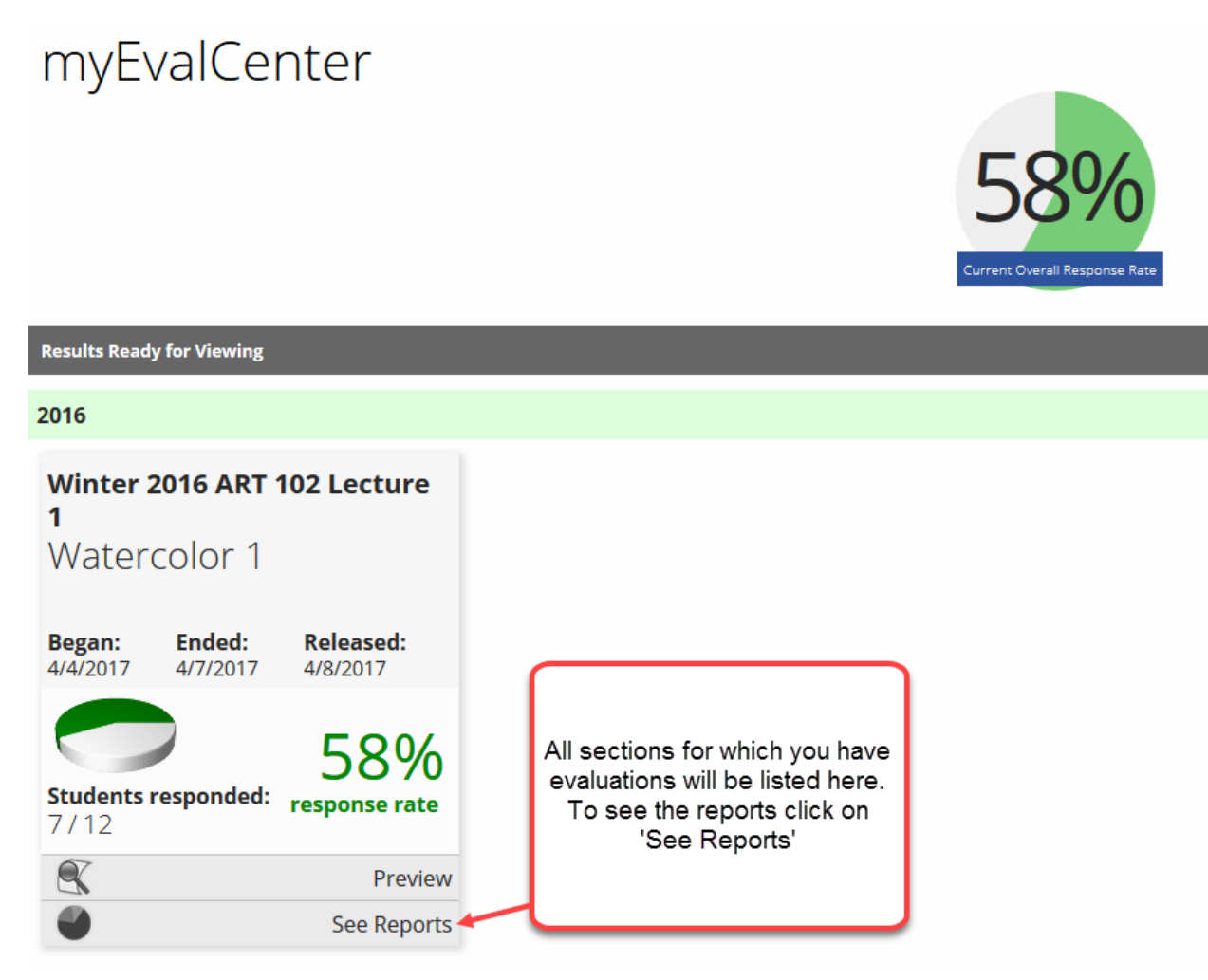

## • What if I'm a department head and an instructor?

 When you log in you will be taken to your department head access screen. To switch to your instructor view you will need to click on the Account dropdown and choose 'Switch to Instructor View'

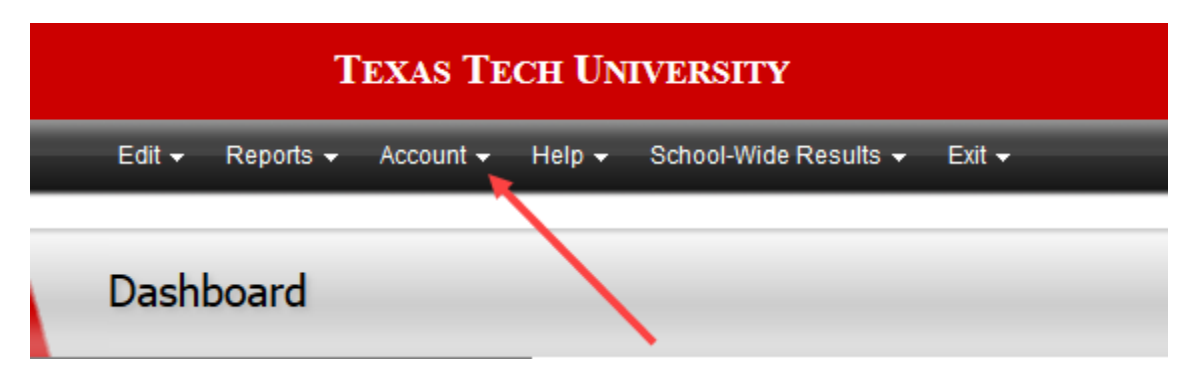

#### • What if I'm an instructor and a student?

- Emails SmartEvals contains an email filter which will only allow a person to receive one email within a 22 hour window. SmartEvals first sends out the student emails, followed by the instructor emails. Until you complete all your student evaluations you will not receive the instructor emails.
- Instructor View and Student View although you may not be receiving the instructor emails you will still have access to the instructor controls.

|                                                                                                    | EvalCenter •   Handouts •   Edit •   Reports •   Help •   School-Wide Results •   Exit •                                                               | TEXAS TECH                                   |
|----------------------------------------------------------------------------------------------------|----------------------------------------------------------------------------------------------------|----------------------------------------------|
| Surveys To Complete                                                                                                    |                                                                                                    | -                                            |
| If you click here it will take you to<br>your student view.<br>Once you choose this option you will<br>need to completed exit in order to<br>log back in and access your<br>instructor view. | You have one or more surveys<br>available. Would you like to<br>complete them now?<br>Complete Now<br>If you click here this<br>you to your instructor | will take<br>or view.                        |
|                                                                                                    | Complete Later<br>Once you choose thi<br>you will need to con<br>exit in order to log ba<br>access your studen                                         | s option<br>tpleted<br>ck in and<br>it view. |

When you first log into SmartEvals the system will take you to a neutral screen.